## ИНСТРУКЦИЯ ПО ИСПОЛЬЗОВАНИЮ РЕСУРСА OXFORD INDEX

1. Заходим на сайт http://oxfordindex.oup.com

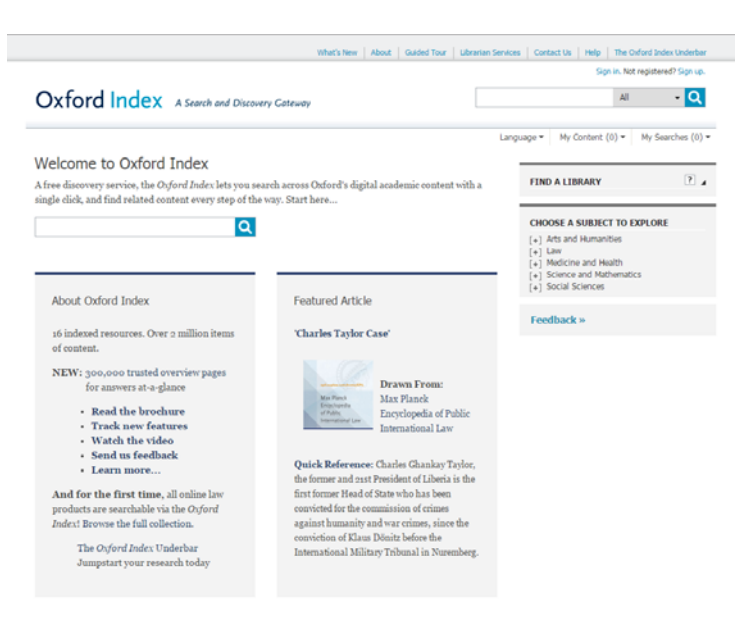

2. В поле «Find a library» выбираем «See more or search...»

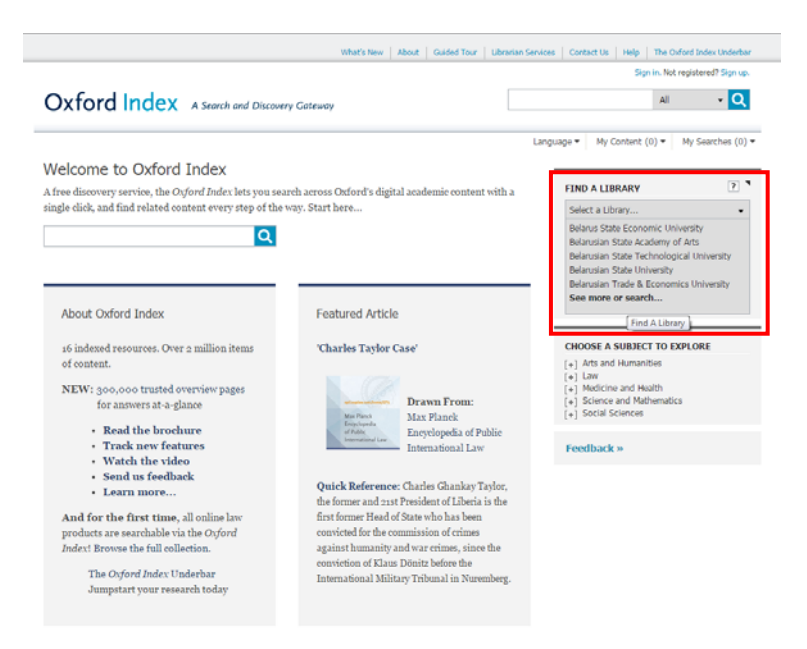

3. В поле поиска вводим слово «Grodno» нажимаем на поиск. Из полученных результатов выбираем «Grodno State Medical University»

| Find a library                   |                                   |  |
|----------------------------------|-----------------------------------|--|
| grodno                           | Q                                 |  |
| Grodno State Medical Universit   | tv.                               |  |
| Karsky Grodno Regional Library   | v                                 |  |
| Yanka Kupala Grodno State Un     | niversity                         |  |
| Libraries near you *             |                                   |  |
| Belarus State Economic Univer    | rsity                             |  |
| Belarusian State Academy of A    | Arts                              |  |
| Belarusian State Technological   | University                        |  |
| Belarusian State University      |                                   |  |
| Belarusian Trade & Economics     | University                        |  |
| Belarussian State University of  | Informatics and Radioelectronics  |  |
| Centre for Youth Info and Docu   | mentation                         |  |
| Command-engineering institute    | of the Ministry for Emergency     |  |
| Situations of the Republic of Be | elarus                            |  |
| Institute of National Safety     |                                   |  |
| Minsk State Linguistic Universit | ity                               |  |
| Mogilev State University of foor | d technologies                    |  |
| Moscow State University of Ec    | onomy, Statistics and Informatics |  |
| Branch                           |                                   |  |
| Polesskiy State University       |                                   |  |
| Russian State Social University  | y in Minsk                        |  |

4. На главной странице должно отразиться название университета. Ниже можно выбрать тему (это не обязательно). Например, выбираем «**Medicine and Health**»

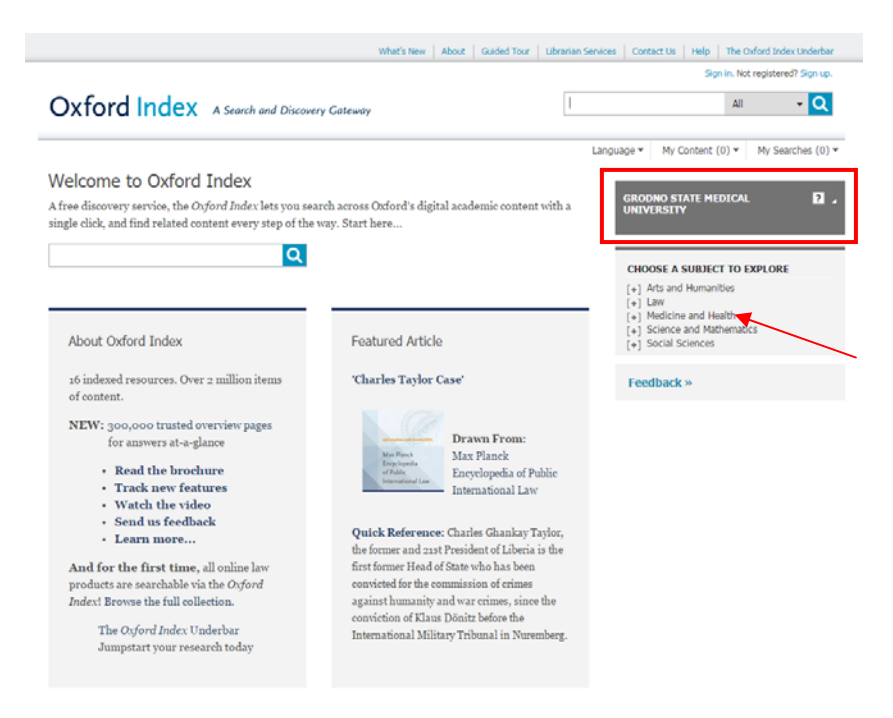

 Для того, чтобы отражались полнотекстовые документы, необходимо поставить галочку в пустом окошке.
 После осуществления поиска, будут показаны полнотекстовые документы доступные нашему университету в рамках подписки.

|                                                                                                    |                                         |                        | Sign in. Not registered? Sign up.                                                                                                    |                  |  |
|----------------------------------------------------------------------------------------------------|-----------------------------------------|------------------------|----------------------------------------------------------------------------------------------------|------------------|--|
| Oxford Index A Search and Discovery Gateway                                                                                                    | 1                                       |                        | All                                                                                                    | - <mark>Q</mark> |  |
| Language 🕶                                                                                                    | My Content (0) -                        | My Searches (0) •      | ₩ 2 0                                                                                                    | ۸A               |  |
| DXFORD INDEX BROWSE                                                                                                    |                                         |                        |                                                                                                    |                  |  |
| rou are looking at 1-10 or 50,504 items for:                                                                                                    |                                         |                        |                                                                                                    |                  |  |
| Medicine and Health Clear all                                                                                                    |                                         |                        |                                                                                                    |                  |  |
| fort by Tana A.7.                                                                                                    | - · ·                                   |                        |                                                                                                    |                  |  |
|                                                                                                    | Page 1 2 3                              | A Show only full tes   | t provided by:                                                                                                    |                  |  |
|                                                                                                    |                                         | GRODNO STATE           | MEDICAL                                                                                                    | 24               |  |
| n Concise Medical Dictionary                                                                                                    |                                         | UNIVERSITY             |                                                                                                    |                  |  |
| Ianuary 2010; published online January 2010.                                                                                                    |                                         |                        |                                                                                                    |                  |  |
| Reference Entry. Subjects: Medicine and Health. 21 words.                                                                                                    | a definite                              | Canada within second   |                                                                                                    |                  |  |
| orm): atoxic (not                                                                                                    | g dermite                               | Search within resul    | 15                                                                                                    | <u> </u>         |  |
| So to Oxford Reference » full text                                                                                                    |                                         |                        |                                                                                                    |                  |  |
|                                                                                                    |                                         | REFINE BY SUB          | IECT                                                                                                    |                  |  |
| a-                                                                                                    |                                         | Le1 Arts and Hum       | anities                                                                                                    |                  |  |
| Edited by Robert Ireland.                                                                                                    |                                         | [+] Law                |                                                                                                    | LIONCH           |  |
| n A Dictionary of Dentistry<br>January 2010: published online January 2010                                                                                                    |                                         | [+] Medicine and       | Health                                                                                                    |                  |  |
| Reference Entry. Subjects: Dentistry, 15 words,                                                                                                    |                                         | [+] Science and M      | lathematics                                                                                                    |                  |  |
| Prefix denoting absence of, lacking, without; e.g. atoxic (not poisonous), abacterial (without bacteria).                                                                                                    |                                         | [+] Social Science     | 5                                                                                                    |                  |  |
| So to Oxford Reference » full text                                                                                                    | r i i i i i i i i i i i i i i i i i i i |                        |                                                                                                    |                  |  |
|                                                                                                    |                                         | REFINE BY TYPE         | G                                                                                                    | ? ٦              |  |
| n Druas in Cardiology                                                                                                    |                                         |                        |                                                                                                    |                  |  |
| Vovember 2010; published online November 2012.                                                                                                    |                                         | Chapter     Dash       |                                                                                                    |                  |  |
| Chapter. Subjects: Cardiovascular Medicine: Pharmacology, 14449 words.                                                                                                    |                                         | U BOOK                 |                                                                                                    |                  |  |
| This chapter includes drugs beginning with the letter A                                                                                                    |                                         | Reference Entre        | 2                                                                                                    |                  |  |
|                                                                                                    |                                         | Journal Article        |                                                                                                    |                  |  |
|                                                                                                    |                                         |                        |                                                                                                    |                  |  |
| Stuart Bloom, George Webster and Daniel Marks.                                                                                                    |                                         | Update                 |                                                                                                    |                  |  |
| n Oxford Handbook of Gastroenterology and Hepatology                                                                                                    |                                         |                        |                                                                                                    |                  |  |
| December 2011; published online May 2012.<br>Thantar, Schlaster, Gastroaptasology, 8931 words                                                                                                    |                                         |                        |                                                                                                    | 1000             |  |
| anapter, publicus, dascoenterology, opsit nords,                                                                                                    | imune                                   | REFINE BY PRO          | DUCT                                                                                                    | 2 .              |  |
| Abetalipoproteinaemia - Acetaminophen: see paracetamol overdose - Achalasia - Achlorhydria - Acquired in                                                                                                    |                                         | 🔲 Oxford Journals      |                                                                                                    |                  |  |
| Abetalipoproteinaemia - Acetaminophen: see paracetamol overdose - Achalasia - Achlorhydria - Acquired in<br>Jeficiency syndrome: see HIV and the gut and HIV and the liver - Acromegaly and GL                                                                                                    |                                         | Oxford Reference       | ce                                                                                                    |                  |  |
| abetalipoproteinaemia - Acetaminophen: see paracetamol overdose - Achalasia - Achlorhydria - Acquired in<br>Afclicancy sndrome: see HIV and the gut and HIV and the liver - Acromegaly and GL<br>50 to <b>Oxford Medicine Online</b> - full text and abstract                                                                                                    |                                         |                        | and the second second se |                  |  |
| betailgoproteinaemia - Acetarimophen: see paracetamol overdose - Achalasia - Achiohydria - Acquired in<br>deficiency syndrome: see HIV and the gut and HIV and the liver - Acromegaly and GE<br>So <b>Cxford Medicine Online</b> + full text and abstract                                                                                                    |                                         | Oxford Medicine        | Online                                                                                                    |                  |  |
| betalipoproterinaemia - Actamimophen see paracestamol overdose - Achlaisia - Achlochydria - Acquired in<br>deforency syndomes see HIV and the gut and HIV and the Iver - Acromegaly and GL<br>So to <b>Oxford Medicine Online</b> + full text and abstract:                                                                                                    |                                         | Oxford Medicine        | Online                                                                                                    |                  |  |
| becalgoporosenaemia - Acetaminophen: see paracestamol overdose - Achlaisia - Achlohydria - Acquired in<br>deforency syndromes see HIV and the gut and HIV and the liver - Acromegaly and GE<br>So to <b>Oxford Medicine Online</b> = full text and abstract<br><b>Drugs in Anaesthesia and Intensive Care</b><br>ebuary 2011; published online November 2012.                                                                                 |                                         | Oxford Medicine Update | Online                                                                                                    |                  |  |
| becaligoproteinaemia - Actainimophen see paracetamol overdose - Achalasia - Achichydria - Acquired in<br>deforency syndromes see NIV and the gut and HIV and the liver - Acromegaly and GE<br>So to <b>Oxford Medicine Online</b> - full text and abstract<br>in <b>Drugs in Anaesthesia and Intensive Care</b><br>rebuary 2011; published online November 2012.<br>Japares - Subjects: Aneesthetics; Orchaal Care, Pharmacology, 9964 words. |                                         | Oxford Medicine Update | : Online                                                                                                    |                  |  |

6. Можно уточнять результаты поиска по типу документа (книги, главы из книг, статьи из журналов и др.) или по определенным базам данных (Oxford Journals, Oxford Medicine Online и др.)